## **Google Drive Instructions**

Access through Howdy, or google.tamu.edu Click on My Drive Start a new folder by clicking the plus sign on the top left of the page and Selecting "Folder"

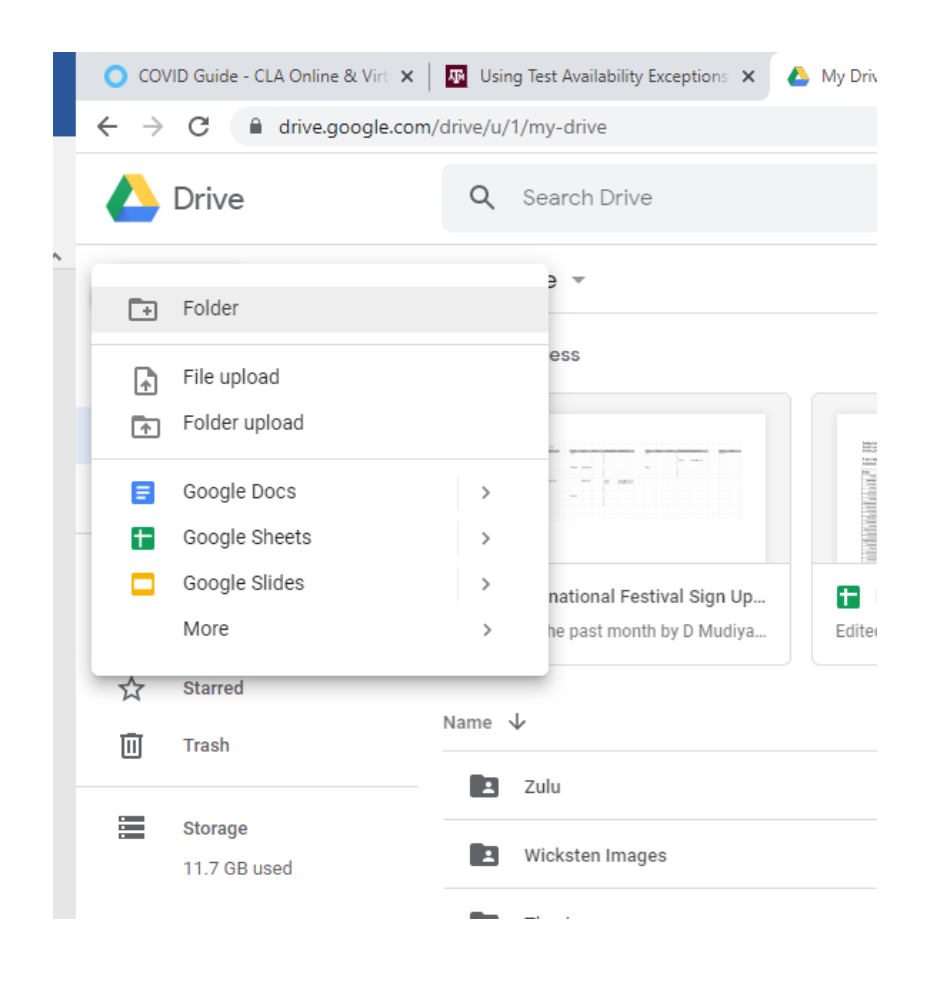

Next up is to share the folder with your students

Double click the folder name on your menu once it's made. Hover over the Name of the Folder at the top of the page and click the down arrow on the highlight

| 🔵 COVID Guide - CLA Online & Virt 🗙                                  | 🛛 🖪 Using Test Availability Exceptions 🗙 🔥 Instructions - Google Dr |
|----------------------------------------------------------------------|---------------------------------------------------------------------|
| $\leftrightarrow$ $\rightarrow$ C $\textcircled{a}$ drive.google.com | n/drive/u/1/folders/12RkiPxBAstwoACtva3cC3asTpFsxqaHi               |
| 🛆 Drive                                                              | Q Search Drive                                                      |
| + New                                                                | My Drive > Instructions -<br>Instructions                           |
| Priority                                                             | T                                                                   |
| My Drive                                                             |                                                                     |
| ▶ 🔛 Shared drives                                                    |                                                                     |
| Shared with me                                                       |                                                                     |
| C Recent                                                             |                                                                     |
| ☆ Starred                                                            |                                                                     |
| III Trash                                                            |                                                                     |
| Storage                                                              |                                                                     |
| 11.7 GB used                                                         |                                                                     |

## **Click Share**

| 🛆 Drive        | Q Search Drive             |  |  |  |
|----------------|----------------------------|--|--|--|
| - New          | My Drive > Instructions -  |  |  |  |
| Priority       | • ven with >               |  |  |  |
| My Drive       | Q+ Share                   |  |  |  |
| Shared drives  | Get signable link          |  |  |  |
| Shared with me | Move to                    |  |  |  |
| C Recent       | Add to Serred              |  |  |  |
| ☆ Starred      | 💬 Change coor >            |  |  |  |
| Trash          | Q Search with Instructions |  |  |  |
| Storage        | بع. Download               |  |  |  |
| 11.7 GB used   | 🔟 Remove                   |  |  |  |
|                |                            |  |  |  |

The Window will pop up to turn on link sharing,

Click the blue text at the bottom "Change link to Texas A&M University"

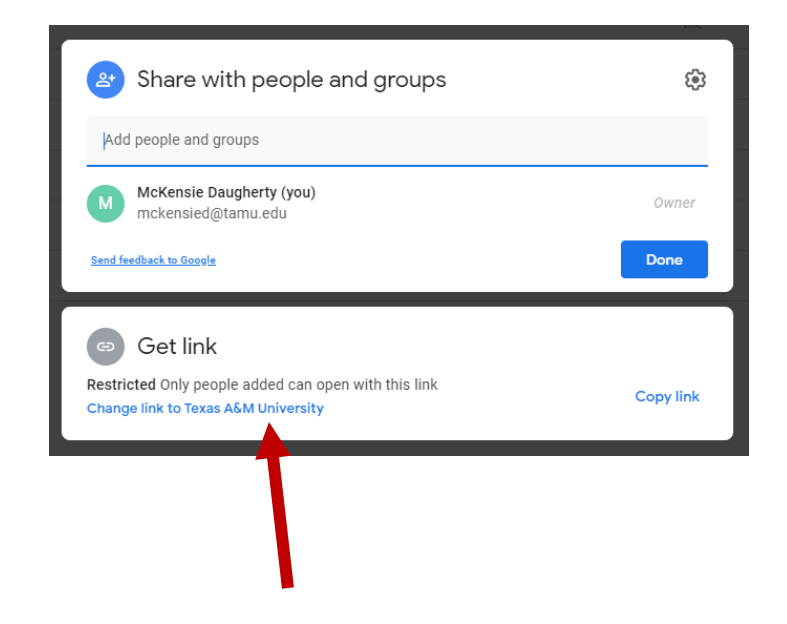

This will bring up a new pop up that should look like this:

| Share with people and groups<br>No one has been added yet              |           |
|------------------------------------------------------------------------|-----------|
| 😑 Get link                                                             | \$        |
| https://drive.google.com/drive/folders/0B5_UUmdTVrXXMHVWNk44bHJSd      | Copy link |
| ■ Texas A&M University<br>Anyone in this group with this link can view | Viewer 👻  |
| Send feedback to Google                                                | Done      |

Hit Copy link, and it will be ready to paste into an email.

Hit Done, and the pop up will go away.

You can now open an email to your students and paste the link in the email, they should be able to access it from there.

If you would like your Drive folder to be even more secure, you can add student emails specifically, by clicking Under "People" and adding the addresses manually.

Now let's learn how to upload files to the Drive.

Click the top left + (plus sign button)

| Choose | "File | Up | load" |
|--------|-------|----|-------|
|        |       |    |       |

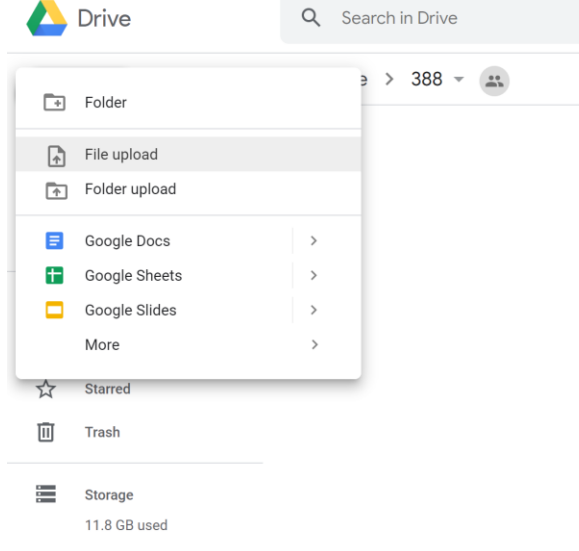

A pop up will occur asking you to select a file to upload.

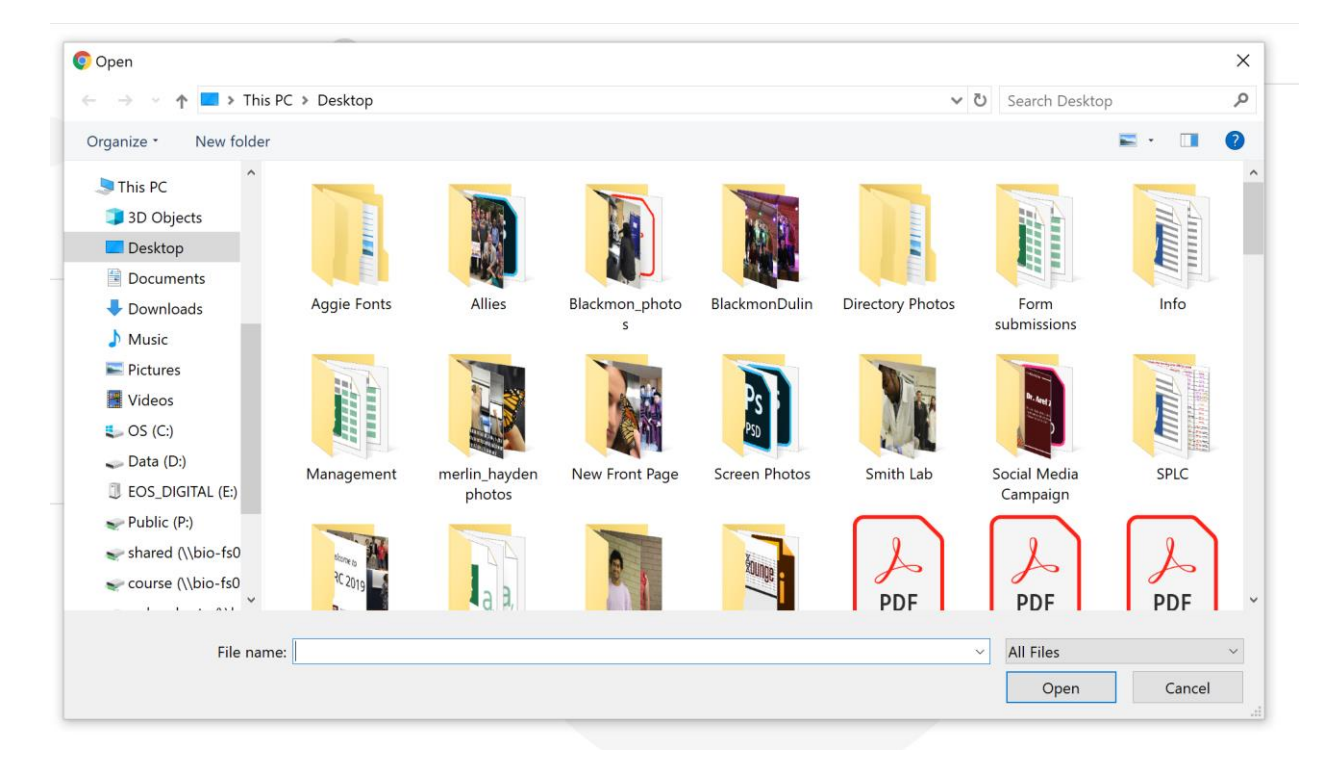

Select the file you want and click "Open".

Alternatively, you can drag your file directly into the Drive Folder from a Window.

My Drive > 388 👻 🏩

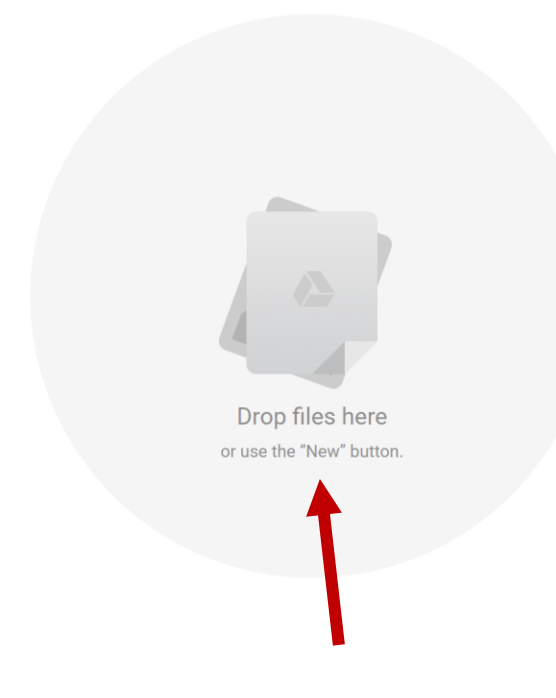

You're all set!